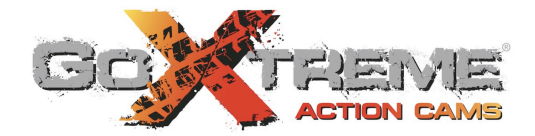

# GOXTREME® RALLYE WIFI ACTION CAM

### HINWEISE

- Führen Sie immer die empfohlenen Ma
  ßnahmen durch, um Ihre Kamera vor St
  ürzen, St
  ö
  ßen oder Schl
  ägen zu sch
  ützen.
- Halten Sie einen ausreichenden Abstand zu Gegenständen mit starken magnetischen Störungen wie z.B. Elektrogeräten, um zu vermeiden, dass starke Funkwellen das Produkt beschädigen und den Ton oder die Bildqualität beeinträchtigen.
- Setzen Sie das Produkt niemals hohen Temperaturen oder dem direkten Sonnenlicht aus.
- Für optimale Ergebnisse empfehlen wir die Verwendung von hochwertigen Micro SD Karten der Klasse 10 oder höher.
- Um potentielle Datenfehler zu vermeiden, legen Sie Micro SD Karten nicht in der N\u00e4he von stark magnetischen Gegenst\u00e4nden ab.

- Im unwahrscheinlichen Fall einer Überhitzung, bei Rauchbildung oder unangenehmem Geruch aus dem Gerät, trennen Sie es sofort vom Ladekabel, um ein Feuer zu vermeiden.
- 7. Halten Sie das Gerät während der Aufladung von Kindern fern.
- Lagern Sie das Gerät k
   ühl (bei Raumtemperatur) an einem trockenen und staubfreien Ort.
- Stellen Sie vor der Nutzung der Kamera im Wasser sicher, dass sämtliche Deckel und Verschlüsse an der Kamera und dem Unterwassergehäuse geschlossen und versiegelt sind.
- Reinigen Sie das Gehäuse nach der Nutzung von Salz- und Chlorwasser und lassen Sie es anschließend trocknen.
- Die Kamera sollte keinen hohen Temperatur- und Feuchtigkeitsunterschieden ausgesetzt werden, um Kondensation im Inneren des Gehäuses oder hinter dem Objektiv zu vermeiden.

- 12. Nach der Nutzung unter Wasser muss das Gehäuse offen gelassen werden, um Kondensation oder Rostbildung zu vermeiden.
- 13. Die Aufnahmezeit hängt von der Auflösung ab.
- Akkulaufzeit je nach Einstellungen und Außentemperatur bis zu 90 Min. bei optimalen Bedingungen.
- Nach dem Erreichen einer max. Videoaufnahmezeit von max. 29 Minuten wird die Kamera automatisch stoppen. Sie muss manuell neu gestartet werden.

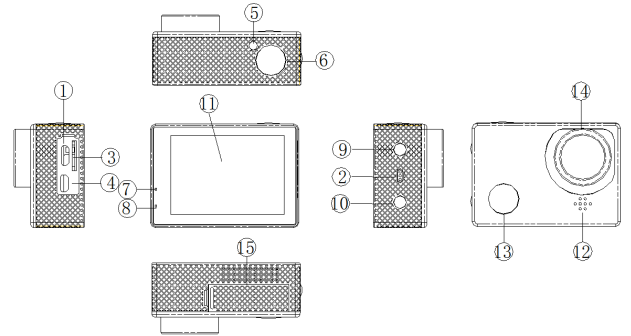

- 1. Micro-USB Anschluss
- 2. Mikrofon
- 3. Micro-SD (TF) Speicherkarteneinschub
- 4. Platzhalter für HDMI Einschub (keine Funktion!)

5. WLAN Anzeigeleuchte

6. OK / Auslöser Taste

7. Ladeanzeige

8. Betriebsanzeigeleuchte

9. Nach oben Taste/WLAN

10. Nach unten Taste

11. LCD

12. Lautsprecher

13. Betriebs-/Menü-/Modustaste

14. Linse

15. Akkuabdeckung

### **MODUS/MENÜ** Taste

Drücken Sie im Standbymodus kurz auf 【Menü (13)】. Mit jedem Tastendruck wechselt die Kamera in einen anderen Modus: Aufnahme (Foto oder Video) / Wiedergabe / Allgemeine Einstellungen.

Drücken Sie im Einstellungsmenü kurz auf die 【Nach oben Taste (9)】 oder

[Nach unten Taste (10)] zur Auswahl der gewünschten Optionen zur Einrichtung der Kamera und drücken Sie kurz auf die [OK Taste (6)] zur Bestätigung Ihrer Auswahl. Drücken Sie nach der Auswahl Ihrer Einstellungen kurz auf "Menü", um das Menü Einstellungsfenster zu verlassen. Drücken Sie im Einstellungsmodus kurz auf die OK Taste, um zwischen den verschiedenen Einstellungsfenstern zu wechseln (Video/Foto/Allgemeine Einstellungen)

### NACH OBEN TASTE (9)

# Funktionen: Nach oben scrollen/Rücklauf/Notfall Videomodus entsperren/WLAN Schalter

### - Nach oben Funktion

Verwenden Sie diese Taste in Menü Einstellungsfenstern und Wiedergabelisten, um nach oben zu navigieren.

### - Rücklauf Funktion

Verwenden Sie diese Taste im Videowiedergabemodus für Rücklauf.

#### - Notfall Videomodus entsperren

Im Videomodus: Wenn Sie das aktuelle Video schützen möchten, damit es nicht überschrieben werden kann, drücken Sie kurz auf die 【Nach oben Taste】 zur Bestätigung der Notfall Sperrfunktion.

Ein 'Sperre' Symbol wird auf dem Bildschirm angezeigt, um zu bestätigen, dass die Datei geschützt ist.

### - WLAN Schalter Funktion

Im Video/Fotoaufnahme Standbymodus: drücken Sie lange auf die 【Nach oben Taste】 zur Aktivierung von WLAN. Drücken Sie lange auf die 【Nach oben Taste】 zur Deaktivierung von WLAN.

### NACH UNTEN TASTE

### Funktionen: Nach unten scrollen/Schnellvorlauf/MIC Sprachaufnahme Schalter

#### - Seite nach unten Funktion

Verwenden Sie diese Taste in Menüeinstellungen und Wiedergabelisten, um nach unten zu navigieren.

### - Schnellvorlauf Funktion

Verwenden Sie diese Taste im Wiedergabemodus für Schnellvorlauf.

### - MIC Sprachaufnahme Schalter

Kurz im Videoaufnahmemodus drücken, um die Mic Audioaufnahme zu deaktivieren.

Erneut kurz drücken, um die Mic Funktion wieder zu aktivieren.

### OK TASTE

### Funktionen: Videoaufnahme/Foto Auslöser/Wiedergabetaste/Bestätigen (OK) Taste

### - Videoaufnahmefunktion starten/stoppen

Drücken Sie im Videoaufnahmemodus kurz auf die 【OK Taste】 für den Start Ihrer Videoaufnahme. Drücken Sie lang auf die 【OK Taste】 zum Stoppen der Videoaufnahme.

### - Foto Aufnahmetaste

Drücken Sie im Fotobearbeitungsmodus kurz auf die 【OK Taste 】 zur Aufnahme eines Fotos.

### - Wiedergabetaste

Drücken Sie im Wiedergabemodus kurz auf die 【OK Taste】 zum Starten und Stoppen der Videowiedergabe.

### - Bestätigen Taste

Drücken Sie Menümodus kurz auf die 【Nach oben Taste/Nach unten Taste】 zum Durchsuchen der Menüoptionen und drücken Sie kurz auf die 【OK Taste】 zur Bestätigung Ihrer Auswahl.

### AKKU AUFLADEN

 USB Aufladung: Schließen Sie die Kamera mit dem USB-Kabel an Ihren Computer an, um mit der Aufladung zu beginnen. Die Kamera kann geladen werden, wenn sie ein- oder ausgeschaltet ist.

Eine Anzeigeleuchte wird bestätigen, dass die Kamera geladen wird und nicht mehr leuchten, wenn die Aufladung abgeschlossen wurde.

 Schließen Sie ein micro-USB Kfz-Ladegerät (nicht im Lieferumfang enthalten) an die Kamera an, um mit dem Aufladen zu beginnen.

WICHTIG: Bitte stellen Sie sicher, dass das verwendete Ladegerät eine

Ausgangsleistung von nicht mehr als 1.000mA hat.

### EINE SPEICHERKARTE EINSETZEN UND ENTFERNEN

1. Setzen Sie Ihre Speicherkarte in der richtigen Ausrichtung in den Speicherkarteneinschub ein, bis die Karte einrastet.

 Wenn Sie die Speicherkarte entfernen möchten, drücken Sie leicht auf die Karte, bis sie aus dem Karteneinschub herausspringt.

#### Achtung:

Um Schäden zu vermeiden, stellen Sie bitte sicher, dass die Speicherkarte in der richtigen Ausrichtung in den Einschub eingesetzt wird. Die Kamera und die Speicherkarte könnten beschädigt werden, wenn der Speicherkarte in der falschen Ausrichtung eingesetzt wird. Es sollte keinen Widerstand geben, wenn die Karte in der richtigen Ausrichtung in den Einschub eingesetzt wird.

Nach dem Einsetzen der Speicherkarte in das Gerät wird die Kamera diese

Speicherkarte als Standard Speichergerät einstellen.

Wenn die Karte nicht mit Ihrem Gerät kompatibel ist, versuchen Sie bitte eine andere Speicherkarte.

Die maximale vom Gerät unterstützte Speicherkapazität ist 32GB.

Eine schnelle Karte, Class 10 oder höher, wird empfohlen.

#### VIDEOAUFNAHME

Drücken Sie im Aufnahmemodus auf die OK Taste, um mit der Aufnahme eines Videos zu beginnen.

Während der Aufnahme wird eine rote Lampe in der oberen rechten Ecke blinken. Drücken Sie erneut auf die Aufnahmetaste, um die Aufnahme zu beenden. Die 'Nach unten' Taste kann während der Aufnahme als Direkttaste für die Deaktivierung des Mikrofons verwendet werden und die 'Nach oben' Taste kann als eine 'Datei sperren' Direkttaste verwendet werden.

### BEWEGUNGSERKENNUNG

1. Im Standbymodus: Drücken Sie auf die "Menü" Taste (13) zum Aufruf des Videoaufnahme Einstellungsmenüs und rufen Sie die Einstellung

"Bewegungserkennung" auf.

Drücken Sie auf die "OK" Taste, um Ihre Einstellungen zu bestätigen.

 Wenn aktiviert, wird das Gerät automatisch mit der Aufnahme beginnen, wenn eine Bewegung im Sichtfeld erkannt wird.

Die Aufnahme wird automatisch stoppen, wenn 10 Sekunden oder länger keine Bewegung erkannt wurde.

### FOTOAUFNAHME

Drücken Sie im Fotomodus auf die OK Taste, um ein Foto aufzunehmen.

Ein 'Klick' Ton des Kamera Auslösers wird ertönen, wenn das Foto aufgenommen wurde.

Bitte halten Sie Ihre Hand so ruhig wie möglich, um eine optimale Qualität des Fotos zu gewährleisten.

#### WIEDERGABE

Drücken Sie im Wiedergabemodus auf die Nach oben/Nach unten Taste zur Auswahl des Fotos oder Videos, das angezeigt werden soll.

### DATEIEN LÖSCHEN

Wählen Sie im Wiedergabemodus die Video- oder Fotodatei, die gelöscht werden soll und drücken Sie anschließend auf die Menütaste zur Anzeige der Löschoption. Sie können die aktuelle Datei oder sämtliche Dateien löschen. Beim Löschen der aktuellen Datei wird nur die gerade ausgewählte Datei gelöscht. 'Alles löschen' wird sämtliche Videos und Fotos löschen (außer Dateien, die zuvor als 'gesperrt' markiert wurden).

#### WLAN FUNKTION

Die WLAN Funktion ist standardmäßig auf 'AUS' gestellt. Um die WLAN Funktion einzuschalten, drücken Sie im Video/Foto Aufnahmemodus lange auf die 'Nach oben' Taste. Der LCD Bildschirm wird "SSID und Passwort" anzeigen, was bedeutet, dass die Kamera die WLAN Funktion aktiviert.

Führen Sie die folgenden Schritte nach der Aktivierung des WLAN Modus aus, um Ihr Smartphone oder Tablet mit der Kamera zu verbinden:

1. Laden Sie die kostenlose "FH WiFiCam" App von iTunes oder dem Google Play Store und installieren Sie die App auf Ihrem Smartphone oder Tablet.

2. Öffnen Sie das WLAN Einstellungen Fenster auf Ihrem Gerät.

 Suchen Sie nach dem WLAN Netzwerk aus der Liste der verfügbaren WLAN Netzwerke, das dem Namen der Kamera entspricht.

4. Wählen Sie das Kameranetzwerk und geben Sie das Passwort ein.

Das Standard WLAN Passwort der Kamera ist "123457890".

Nach einigen Augenblicken werden Ihr Gerät und die Kamera bestätigen, dass sie miteinander gekoppelt sind.

5. Öffnen Sie die "FH WiFiCam" App zur Anzeige eine Live-Ansicht und eines Steuerungsfensters der Kamera. Mit diesem Fenster können Sie Fotos aufnehmen und Ihre Videoaufnahme aus der Ferne starten und stoppen.

Sie können Ihre Fotos und Videos auch drahtlos von Ihrer Kamera auf Ihr Smartphone oder Tablet übertragen.

<u>Bitte beachten:</u> Ihre Kamera unterstützt jeweils nur eine WLAN Verbindung mit einem Gerät. Wenn Sie sich mit einem anderen Gerät verbinden möchten, müssen Sie die aktuelle Verbindung trennen.

### **ANDERE OPTIONEN & FUNKTIONEN**

### Speichermodus

Schließen Sie die Kamera mit dem USB-Kabel an Ihren Computer an.

Die Kamera wird automatisch "Speicher / Kamera / Betriebsmodus" anzeigen. Wählen Sie "Speicher" und bestätigen Sie mit der 'OK' Taste. Rufen Sie auf einem Windows PC "Arbeitsplatz" auf, um sämtliche Wechseldatenträger anzuzeigen und suchen Sie im "Wechseldatenträger/DCIM" Ordner nach der entsprechenden Datei.

Sie können jetzt die Dateien anzeigen und auswählen, die Sie auf Ihrem Computer sichern möchten.

### Kameramodus

Beim Anschluss an einen Computer und ausgewähltem 'Kamera' Modus, kann Ihre Kamera als Webcam verwendet werden.

### Betriebsmodus

Wählen Sie Betriebsmodus und rufen Sie den Videoaufnahme Standbymodus auf.

### TECHNISCHE DATEN

| Display (LCD)  | 5cm/2,0"                                                             |
|----------------|----------------------------------------------------------------------|
| Objektiv       | 120° HD Weitwinkelobjektiv                                           |
| Videoauflösung | 1080P (1920x1080) @30fps (durch Interpolation),                      |
|                | 720P (1280x720) @30fps, 480P (640x480) @30fps                        |
| Videoformat    | MJPEG AVI                                                            |
| Fotoauflösung  | 1M/2M/3M                                                             |
| Fotoformat     | JPG                                                                  |
| Speicher       | Micro SD bis zu 32GB Klasse 10 oder höher<br>(nicht im Lieferumfang) |
| Mikrofon       | integriert                                                           |

| Frequenz der<br>optischen Quelle | 50Hz/60Hz                                  |
|----------------------------------|--------------------------------------------|
| USB                              | USB2.0                                     |
| Stromquelle                      | 5V 1A                                      |
| Akku                             | 3.7V Polymer Akku                          |
| Betriebssystem<br>(OS)           | Windows 2000/XP/Vista/Windows 7 oder höher |

### WEITERE HINWEISE:

Die technischen Daten könnten aufgrund von Produktaktualisierungen variieren. Bitte verwenden Sie Micro SD Karten bis zu 32GB, mindestens Klasse 10 (nicht enthalten).

Die Aufnahmezeit hängt von der Auflösung ab.

Akkulaufzeit - je nach Einstellungen und Außentemperatur - bis zu 90 Min. bei optimalen Bedingungen.

Stellen Sie vor der Nutzung der Kamera im Wasser sicher, dass sämtliche Deckel und Verschlüsse an der Kamera und dem Unterwassergehäuse geschlossen und versiegelt sind. Reinigen Sie das Gehäuse nach der Nutzung von Salz- und Chlorwasser und lassen Sie es anschließend trocknen.

Die Kamera sollte keinen hohen Temperatur- und Feuchtigkeitsunterschieden ausgesetzt werden, um Kondensation im Inneren des Gehäuses oder hinter dem Objektiv zu vermeiden. Nach der Nutzung unter Wasser muss das Gehäuse offen gelassen werden, um Kondensation oder Rostbildung zu vermeiden.

### KONFORMITÄTSERKLÄRUNG

Easypix erklärt hiermit, dass die GoXtreme Rallye WiFi sämtlichen wesentlichen Anforderungen der Norm 1999/5/EG entspricht. Die Konformitätserklärung kann hier heruntergeladen werden:

http://www.easypix.info/download/pdf/doc\_goxtreme\_rallyewifi.pdf Für technische Hilfe besuchen Sie bitte unseren Support Bereich unter <u>www.easypix.eu</u>.

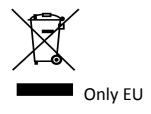

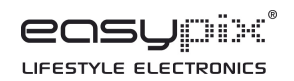